## SSLVPN 接続手順書

### 2021 年 8 月

# 第 1.1 版

富士通ネットワークソリューションズ株式会社

## 目次

| 1 | SSLVPN 接続手順              | 3  |
|---|--------------------------|----|
|   | 1-1 SSLVPN 装置へのログイン      | 3  |
|   | 1-2 SSLVPN(ネットワークコネクト)接続 | 6  |
|   | 1-3 SSLVPN(ネットワークコネクト)切断 | 8  |
|   | 1-4 SSLVPN 装置からのログオフ     | 10 |

### SSLVPN 接続手順書

| 1-                                                                 | -1 SSLVPN 装置へのログイン                                                                                                    |  |  |  |  |  |
|--------------------------------------------------------------------|----------------------------------------------------------------------------------------------------|--|--|--|--|--|
| ① 端末に管理者権限でログインします。                                                |                                                                                                    |  |  |  |  |  |
|                                                                    | ※管理者権限でログインする必要があるのは初回の接続時のみです。                                                                                                    |  |  |  |  |  |
| 2                                                                  | ブラウザを起動し、以下の URL 入力欄に以下の URL を入力します。                                                                                                    |  |  |  |  |  |
|                                                                    | https:// sslvpn.od.eng.kansai-u.ac.jp/                                                                                                    |  |  |  |  |  |
|                                                                    | ※本マニュアルのブラウザは chrome を使用しております                                                                                                    |  |  |  |  |  |
| 3                                                                  | 認証ページが表示されるので、「Username」、「Password」を入力し、「Sign In」をクリックします。 Pulse Connect Secure × +                                                                                                    |  |  |  |  |  |
| 3<br>(3)<br>(3)<br>(3)                                             | 認証ページが表示されるので、「Username」、「Password」を入力し、「Sign In」をクリックします。<br>③ Pulse Connect Secure × +<br>← → C                                                                                                    |  |  |  |  |  |
| (3)<br>(3)<br>(3)<br>(3)<br>(3)<br>(3)<br>(3)<br>(3)<br>(3)<br>(3) | 認証ページが表示されるので、「Username」、「Password」を入力し、「Sign In」をクリックします。<br>② Pulse Connect Secure × + ← → C ● sslvpn.od.eng.kansai-u.ac.jp/dana-na/auth/url_default/welcome.cgi Pulse Secure Welcome to                                                                                                    |  |  |  |  |  |
| (3)<br>(3)<br>(3)<br>(3)<br>(3)<br>(3)<br>(3)<br>(3)<br>(3)<br>(3) | 認証ページが表示されるので、「Username」、「Password」を入力し、「Sign In」をクリックします。<br>② Pulse Connect Secure × + ← → C ● sslvpn.od.eng.kansai-u.ac.jp/dana-na/auth/url_default/welcome.cgi Pulse Secure Welcome to Pulse Connect Secure                                                                                          |  |  |  |  |  |
| (3)                                                                | 認証ページが表示されるので、「Username」、「Password」を入力し、「Sign In」をクリックします。<br>● Pulse Connect Secure × +<br>← → C ● sslvpn.od.eng.kansai-u.ac.jp/dana-na/auth/url_default/welcome.cgi<br>Pulse Secure<br>Welcome to<br>Pulse Connect Secure<br>Username Please sign in to begin your secure session                      |  |  |  |  |  |
| 3                                                                  | 認証ページが表示されるので、「Username」、「Password」を入力し、「Sign In」をクリックします。<br>● Pulse Connect Secure × +<br>← → C ● sslvpn.od.eng.kansai-u.ac.jp/dana-na/auth/url_default/welcome.cgi<br>Pulse Secure<br>Welcome to<br>Pulse Connect Secure<br>Username Please sign in to begin your secure session<br>Password Password |  |  |  |  |  |

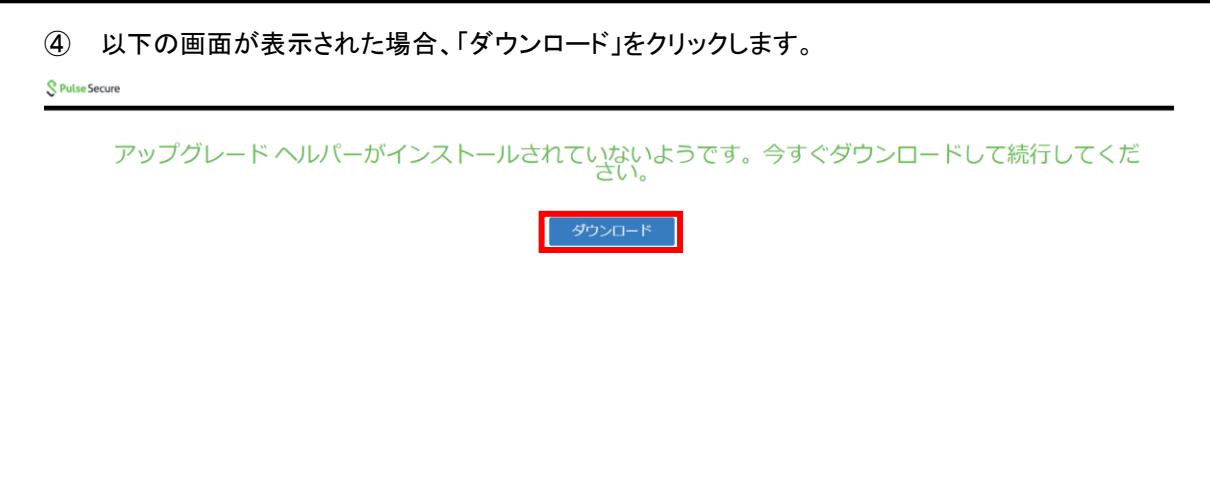

⑤ 画面左下の「保存」をクリックし、表示された手順通りにインストールを実施します。

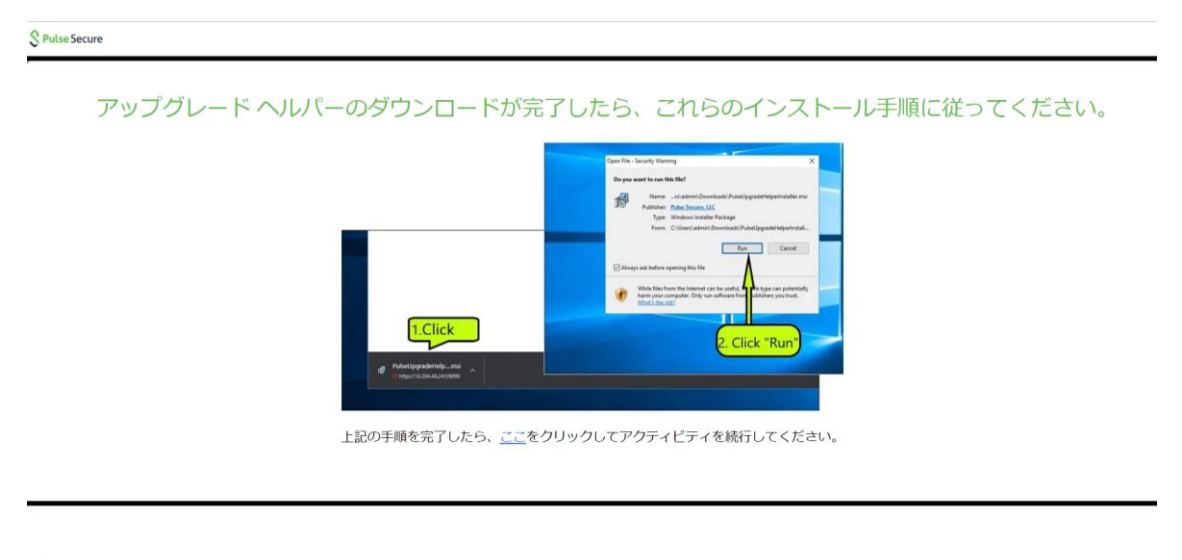

| #471 | 1 | ħ | 表示 | 表示 |
|------|---|---|----|----|
|------|---|---|----|----|

#### SSLVPN 接続手順書

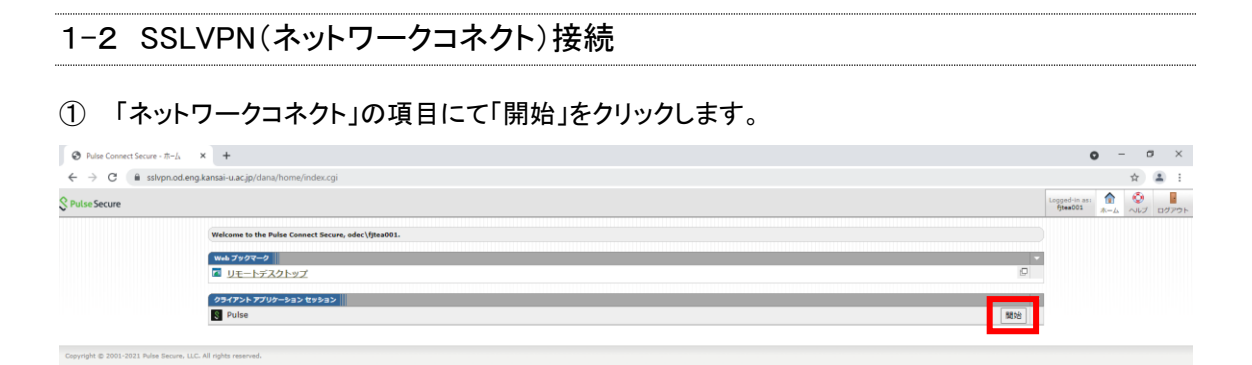

#### ② 初回接続時のみ以下の画面が表示されるので、画面上の

「Pulse Secure Application Launcher を開く」をクリックします。

| Pulse Secure Application Launch: × +                                                |                                                                                                    |                                                | • - • × |  |  |  |  |  |
|-------------------------------------------------------------------------------------|----------------------------------------------------------------------------------------------------|------------------------------------------------|---------|--|--|--|--|--|
| ← → C 🔒 sslvpn.od.eng.kansai-u.ac.jp/dana/home/psalwait.cgi?app=pulse&b=%2Fdana%2Fh | ome%2Findex.cgi8tc=%2Fdana%2Fnc%2Fncrun.cgi%3Flaunch_nc%3D1%26psalap                                 | p%3Dpulse&val=88693ffbc85c9325e56f1a5334e692e3 | x 🛓 i   |  |  |  |  |  |
| © Pulse Secure                                                                      | Pulse Secure Apation Launcher を閉きますか?<br>https://sslvpn.od.eng.kansai-u.ac.jp がこのアブリケーションを繋く許可を求めていま |                                                |         |  |  |  |  |  |
| アフ                                                                                  | す。<br>ロー sshipn.od.eng.kansai-u.ac.jp でのこのタイプのリンクは実に関連付けられたアプリで開く                                    | ヽます                                            |         |  |  |  |  |  |
|                                                                                     | Pulse Secure Application Laurebre EBIC 992E8                                                         |                                                |         |  |  |  |  |  |
|                                                                                     |                                                                                                    |                                                |         |  |  |  |  |  |
| 50                                                                                  |                                                                                                    |                                                |         |  |  |  |  |  |
| アプリケーション ランチャーカ                                                                     | アプリケーション ランチャーがインストールされていない場合は、待機画面をスキップして今すぐダウンロードしてください                                            |                                                |         |  |  |  |  |  |
| ダウンロード                                                                              |                                                                                                    |                                                |         |  |  |  |  |  |
| 統行しない場合は、 <u>ニエッカ</u> キウリックして第2月ってください。                                             |                                                                                                    |                                                |         |  |  |  |  |  |

③「Pulse Secure Application Launcher-警告」の画面が表示されるので
 「常時」もしくは「はい」をクリックします。
 ※「常時」をクリックした場合、次回以降表示されません。

| S Pulse Secure |                                                                                                    |    |
|----------------|----------------------------------------------------------------------------------------------------|----|
|                | アプリケーション ランチャーを検索しています                                                                                                    |    |
|                | Price Secure Agricultur Laurder 書き<br>Price Secure Agricultur Laurder 書き<br>Price Secure Agricultur Laurder 書き<br>Price Secure<br>Price Secure<br>Pric | さい |

④ 再度ホーム画面が表示されたら接続完了です。

画面右下のタスクバーの△をクリックし、PalseSecureのアイコンをクリック後、【PalseSecureを開く】を 選択すると、接続状況が確認できます。

| S Pulse Secure              |                                              | Lopged-in<br>fjse19 | as: 1 | 0<br>~17 | ログアウト |
|-----------------------------|----------------------------------------------|---------------------|-------|----------|-------|
|                             | Welcome to the Pulse Connect Secure, fjse19. |                     |       |          |       |
|                             | Web ブックマーク                                   | •                   |       |          |       |
|                             | エクスプローラ(フォルダ)                                | Ø                   |       |          |       |
|                             | <u>リモートデスクトップ</u>                            | Ø                   |       |          |       |
|                             | クライアント アプリケーション セッション                        |                     |       |          |       |
|                             | Pulse                                        | 開始                  |       |          |       |
|                             |                                              |                     |       |          |       |
| Copyright © 2001-2021 Pulse | iecure, LLC. All rights reserved.            |                     |       |          |       |

| S Pulse S                                   | ecure                 | _×     |
|---------------------------------------------|-----------------------|--------|
| ファイル <mark>(</mark> F)                      | ヘルプ <mark>(H)</mark>  |        |
| 接続                                          |                       | + / x  |
| SA (sslvpn.od.er<br>接続しました - 手動             | ng.kansa<br>カで上書き 🛛 🔮 | 切断     |
|                                             |                       |        |
|                                             |                       |        |
|                                             |                       |        |
|                                             |                       |        |
|                                             |                       |        |
|                                             |                       |        |
| © 2010-2021 by Pulse<br>All rights reserved | Secure, LLC           | 閉じる(C) |

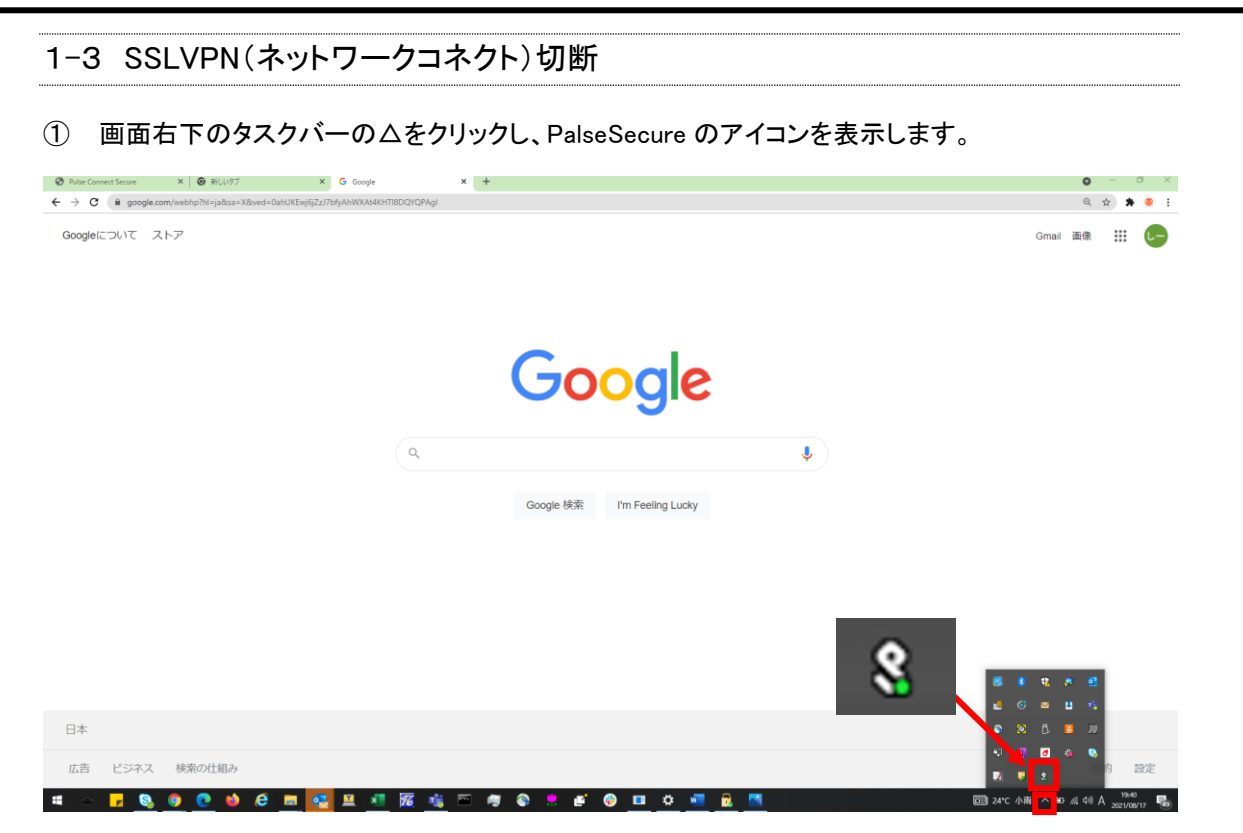

② PalseSecure のアイコンを右クリックし、「終了」をクリックします。

| Polar Connect Secure     X G Google     X +                                    | • - • ×                                |
|--------------------------------------------------------------------------------|----------------------------------------|
| ← → C (# google.com/websp?ht=ja8sa=X8ovd=0.abUKEwISH498L5jAhUzy48BHaZYAEoQPAg) | 이 ☆ 🛸 🥯 🗄                              |
| Googleについて ストア                                                                 | Gmail 画像 🗰 🕞                           |
|                                                                                |                                        |
|                                                                                |                                        |
|                                                                                | 8                                      |
|                                                                                |                                        |
|                                                                                |                                        |
|                                                                                |                                        |
|                                                                                |                                        |
| Ŷ                                                                              |                                        |
| Google 桃榮 I'm Feeling Lucky                                                    |                                        |
|                                                                                |                                        |
|                                                                                |                                        |
|                                                                                |                                        |
|                                                                                |                                        |
|                                                                                |                                        |
|                                                                                | 8 9 8 9                                |
|                                                                                | o 🖬 🖬 🤹                                |
| Ex C                                                                           | 〇 I Pulse Secure 老間 ((0)               |
| 広告 ビジネス 検索の件組み                                                                 | SA (172.31.131.250/fujitsu) →<br>#7.00 |
|                                                                                |                                        |

| 1-4 SSLVPN 装置からのログオフ    |                                                                                                    |    |  |  |  |  |  |  |
|-------------------------|----------------------------------------------------------------------------------------------------|----|--|--|--|--|--|--|
| <ol> <li>ホーム</li> </ol> | 画面右上の「ログアウト」をクリックします。                                                                                                    |    |  |  |  |  |  |  |
| S Pulse Secure          | S Pulse Secure                                                                                                    |    |  |  |  |  |  |  |
|                         | Welcome to the Pulse Connect Secure, fjse19.                                                                                                    |    |  |  |  |  |  |  |
|                         | web ブックマーク                                                                                                    | -  |  |  |  |  |  |  |
|                         | I エクスプローラ(フォルダ)     I コークション     I コークション     I コーク     I コーク     I | Ð  |  |  |  |  |  |  |
|                         | <b>図</b> <u>リモートデスクトップ</u>                                                                                                    | P  |  |  |  |  |  |  |
|                         | / ታライアント アプリケーション セッション                                                                                                    | -  |  |  |  |  |  |  |
|                         | Pulse                                                                                                    | 開始 |  |  |  |  |  |  |
|                         |                                                                                                    |    |  |  |  |  |  |  |

② 以下のページが表示されたらログオフ完了です。

| Pulse Secure                       |  |  |  |  |  |
|------------------------------------|--|--|--|--|--|
| Welcome to<br>Pulse Connect Secure |  |  |  |  |  |
| Your session has ended.            |  |  |  |  |  |
|                                    |  |  |  |  |  |
|                                    |  |  |  |  |  |
| Click here to sign in again        |  |  |  |  |  |
|                                    |  |  |  |  |  |